## シラバス閲覧マニュアル

本マニュアルでは、シラバスを通して課せられた課題の確認方法を紹介します。

予定されていた各授業の開始時間以降にシラバスを確認してください。

教員には、予定されていた各授業の開始時間までに指示をお願いしていますので、開始時間前には課題 や指示等が掲載されていない可能性がありますので、注意してください。

例えば・・・

第1回:4/7(火)1限の授業分は、4/7(火)9:00以降に確認。

第2回:4/14(火)1限の授業分は、4/14(火)9:00以降に確認。

## 🛄 授業シラバスのページへアクセスする

授業シラバスを閲覧する場合は、専用のページにアクセスする必要があります。このページには学内外 からアクセスすることができます。下記手順に沿ってアクセスをしてください。

① 「シラバス情報照会 条件指定画面」にアクセスする。

( <a href="https://syllabus.kwansei.ac.jp/uniasv2/UnSSOLoginControlFree">https://syllabus.kwansei.ac.jp/uniasv2/UnSSOLoginControlFree</a> )

## 📖 履修を希望する授業のシラバスを検索する

「シラバス情報照会 条件指定画面」にて、授業開講年度に「2020」を入力する。
開講キャンパスや授業管理部署、授業コード、授業名称、教員氏名等を入力、もしくは選択する。
検索条件はすべて AND 条件(且つ)で検索されます。

例えば・・・

開講キャンパスを「1 西宮上ケ原キャンパス」、授業管理部署を「42 共通教育センター」を選択した 場合、西宮上ケ原キャンパスで開講される共通教育センター提供授業が表示されます。

| シラバス情報照会 条件指定画面<br>* 会供認識面<br>/ 検索局体Search Criteria<br>※ 数点名の源本力力の起とるの間には全角ス<br>ipper double-byr tagot dortwer normans and fur transm<br>※ 検索キーワー下は、スペーズ区切りで酸素キーワー<br>Multiple neurof housend for montained housend for montained | ①年度を入力                                                                   |                                     |                        |
|----------------------------------------------------------------------------------------------------|--------------------------------------------------------------------------|-------------------------------------|------------------------|
| 授業開講年度/Academic Year                                                                                                    | 酉唇 ♥ 2020 年度 ~ 西唇 ♥ 2020 年度                                              | 扇修期/Term                            | 末選択                    |
| 開講キャンパス/Campus                                                                                                    | [未選択                                                                     | 授業管理部署/Administrative<br>Department | 未選択 ✓                  |
| 授業コード /Class Code                                                                                                    | ~                                                                        | 曜時/Day and Period                   | 未選択                    |
| 検索キーワード/Keywords                                                                                                    |                                                                          |                                     |                        |
| 主な教授言語/Language of Instruction<br>※2019年度以降の開講授業が検索対象です。                                                                                                    | *選択 イ                                                                    |                                     |                        |
| 授業名称<br>Class Title                                                                                                    |                                                                          |                                     |                        |
| 科目力ナ名称<br>Course Name (Katakana)                                                                                                    |                                                                          |                                     |                        |
| 科目英字名称<br>Course Name (Alphabet)                                                                                                    |                                                                          |                                     |                        |
| 教員氏名漢字名称<br>Instructor (Kanji)                                                                                                    |                                                                          |                                     |                        |
| 教員氏名力ナ名称<br>Instructor (Katakana)                                                                                                    |                                                                          |                                     |                        |
| 数量氏名英字名称<br>Instructor (Alphabet)                                                                                                    |                                                                          | 2各種条                                | €件を入力後、検索をクリック         |
| ※教員氏名の漢字・カナの姓と名の間には全角スペース<br>Input double-byte space between sumame and first name o<br>※ 快売キーワードは、スペース区切りで被象キーワード<br>Multiple search keywords can be used by separating wi                                                       | を入力してください。<br>Finstructor in kanji or katakana<br>を招送可能です。<br>fit apace. |                                     | Hansaarch Ultry Messet |

- ② 「検索」をクリックする。
- ③ 検索条件に合致した授業が表示されるので、閲覧したい授業のアイコン(虫眼鏡のマーク)をクリ ックする。

| 11 | シラバス情報照会 結果一覧画面 |      |                                                     |                         |                            |             |                            |                                                       |
|----|-----------------|------|-----------------------------------------------------|-------------------------|----------------------------|-------------|----------------------------|-------------------------------------------------------|
| •  |                 | ~    |                                                     |                         |                            |             |                            |                                                       |
| ľ  |                 | (3)7 | アイコンをクリック                                           | '                       |                            |             |                            |                                                       |
|    |                 | _    |                                                     |                         |                            |             |                            |                                                       |
|    | 項<br>番<br>No.   | Pa   | 授業管理部署<br>Administrative Department                 | 授業 コード<br>Class<br>Code | 授業開講年度<br>Academic<br>Year | 履修期<br>Term | 代表科目コー<br>F<br>Course Code | 【科目ナンバー】授業名称<br>【Course Numbed Class Title            |
|    | 1               | B    | 共通教育センター/ Center for Common Educational<br>Programs | 42000001                | 2020年度                     | 春学期/Spring  | 420000                     | 【100】「開学」学【関西学院の歴史】 1/Introduction to Kwansei Gakuin  |
|    | 2               | ٦    | 共通教育センター/ Center for Common Educational<br>Programs | 42000002                | 2020年度                     | 秋学期/Fall    | 420000                     | [100] [開学]学[関西学院の歴史] 2/Introduction to Kwansei Gakuin |
|    | 3               | ٦    | 共通教育センター/ Center for Common Educational<br>Programs | 42000003                | 2020年度                     | 秋学期/Fall    | 420000                     | 【100】「開学」学【開西学院の歴史】 3/Introduction to Kwansei Gakuin  |

── 授業外学習欄を確認する。

|                  | 授業計画<br>Topic                                                                                                    | 授業外学習<br>Study Required Outside Class            |
|------------------|----------------------------------------------------------------------------------------------------|--------------------------------------------------|
| 第1回<br>Session l | オリエンテーション。<br>関西学校の建学の特徴であるキリスト数を学ぶ意義、授業の目的、到達目標、全体の流れ、方針、授業での注意事項について認識する。また、学院での宗教活動、宗教全般の基礎知識、反社会的なカルト宗教につ<br>いても理解する。 | 「添付ファイル」欄に資料を掲載しています。 資料<br>の内容に従って課題に取り組んでくたさい。 |

 「授業外学習欄」に添付ファイルやリンク先確認の指示があった場合は、「添付ファイル欄」、「URL リンク欄」を参照してください。

| 備考<br>Note                     |                                              | ゲストスピーカーによる特別講義をすること              | がある。その場合はシラバスの授業計画を変更することがある。                   |                                               |                      |                  |  |  |
|--------------------------------|----------------------------------------------|-----------------------------------|-------------------------------------------------|-----------------------------------------------|----------------------|------------------|--|--|
| 添付ファイル1/                       | File Attachment l                            | 課題.pdf                            |                                                 | ie<br>ie                                      | 明1/Explanation 1     |                  |  |  |
| URLリンク1/UF                     | RT 1                                         | 動画URL                             |                                                 |                                               |                      |                  |  |  |
| 更新日時/Date                      | of Update                                    | 2020年03月31日 09時55分44秒             |                                                 |                                               |                      |                  |  |  |
| ■ 数字 將新 (Classroom Information |                                              |                                   |                                                 |                                               |                      |                  |  |  |
| - was in the Cla               | ssroom information                           |                                   |                                                 |                                               |                      |                  |  |  |
| 項番                             | stroom information<br>履修年度                   | 開講期                               | 曜時                                              | 使用開講期                                         | 教室情                  | 巍                |  |  |
| 項番<br>No.                      | stroom information<br>履修年度<br>Year           | 開講期<br>Term Offered               | 曜時<br>Day and Period                            | 使用開講期<br>Term for Classroom Use               | 教室情<br>Classro       | 5報<br>oom        |  |  |
| I自番<br>No.<br>1                | saroom information<br>瞬修年度<br>Year<br>2019年度 | 開講期<br>Term Offered<br>春羊期/Spring | <b>程時</b><br>Day and Period<br>火竈 2時限/Tuesday 2 | 使用開講期<br>Term for Classroom Use<br>春芋期/Spring | 数室情<br>Classe<br>4別一 | 转载<br>oom<br>202 |  |  |

## ※注意

URL リンク欄に、LUNA のページが記載されている場合があります。

LUNA へ Internet Explorer を使ってアクセスした場合、正しく動作しません。

LUNA をご利用の際は、以下の Web ブラウザをご利用ください。

- Google Chrome
- $\cdot \text{ Microsoft Edge}$
- $\cdot$ Mozilla Firefox
- ・Apple Safari (MacOS の場合のみ)